# Using the caBIO Portlet Simple Search Tool to Find Genes Associated with a Compound

Page Contents

- Selecting a Compound Search Term
- Simple Search Tool Retrieved Results
- Agent Ontologies

#### **Documentation Table of Contents**

- Documentation Main Page
- Creation of the Cancer Gene Index
- Data, Metadata, and Annotations
  Cancer Gene Index Gene-Disease and Gene-Compound
- XML Documents
- caBIO APIs
- Cancer Gene Index Shared Parsed Data and Code
- caBIO Portlet Templated Searches
- caBIO Home Page
- caBIO iPhone Application
- caBIO Portlet Simple Searches
- Glossary

(i)

Credits and Resources

#### To Print the Guide

We recommend you print one wiki page of the guide at a time. To do this, click the printer icon at the top right of the page; then from the browser File menu, choose Print. Printing multiple pages at one time is more complex. For instructions, refer to How do I print multiple pages?.

Having Trouble Reading the Text?

Resizing the text for any web page is easy. For information on how to do this in your web browser, refer to this W3C tutorial 🚰 .

# Selecting a Compound Search Term

The caBIO Portlet Simple Search tool creates an auto-populated list of caBIO terms that match the characters you have entered (1). Thus, you may select any of these suggested terms that match your disease concept of interest (for example, "etoposide") to search for objects that match the term. If you would like to use a more general search term in order to retrieve objects that are associated with more than one disease term (for example, any compound term associated with the a given search string), you may use the "\*" wild card character, which will replace zero or more characters (for example, a search for "etopo\*").

| CaGrid Portal                                                                                                    |                                                                                                    |       |  |
|----------------------------------------------------------------------------------------------------|----------------------------------------------------------------------------------------------------|-------|--|
| HOME SERVICES TO                                                                                                    | OOLS COMMONITY NEWS REGISTER                                                                                                    |       |  |
| caBIO Portlet                                                                                                    |                                                                                                    |       |  |
| CoBIO CaBIO CaBIO CABIO CABIO | o <u>rtlet</u> ⊡ is a portal user interface built on top of the caBIO APIs.<br>a repository of data useful in biomedical research, compiled from<br>ary sources.<br>Templated Searches About |       |  |
| etop                                                                                                    | Search                                                                                                    |       |  |
| etoposide (vp-16)<br>etoposide<br>etoposide phosphate                                                                                                    |                                                                                                    |       |  |
| etopophos                                                                                                    | CONTACT US PRIVACY NOTICE DISC                                                                                                    | LAIME |  |
|                                                                                                    |                                                                                                    | O MAD |  |

# Simple Search Tool Retrieved Results

Once you have found a compound search term (1), click the Search button (2). If you would like, you may refine your search by clicking the Advanced Options (3). The Exclude field allows you to exclude objects that match your desired terms. You may select the format for retrieved results as lists of "simple" records, the default setting, or as objects. The Simple view returns at most three pieces of information from each retrieved object: the object name in blue text, miscellaneous data specific to the object's type in black text, and the type name in green text. You can view all of the object's attributes and data by clicking on the blue object name link. Alternatively, the Objects view will give a list of all attributes and metadata from retrieved objects.

## A Note

Due to space constraints and the nature of the Simple Search (that is, you must click through to a separate caBIO viewer to find the desired genes), you will likely not find this view to be a useful option.

You may also increase the number of results per page from the default value of five to either ten or fifteen. Finally, if you enter multiple keywords, you may define whether to search for objects with attributes that contain any of the keywords, the default setting or that contain all of the keywords. This advanced option is only useful if you do not take advantage of the auto-populated list of matched search options.

### Note

Although the Cancer Gene Index refers to pharmacological substances as "compounds," caBIO and the NCI Thesaurus use the term "agents" for this concept.

## 📀 Search Tip

It is strongly advised for you to select 15 returned results per page from the Advanced Options.

Simple Search queries retrieve lists of caBIO objects. The list is formatted such that three pieces of information are shown for each object - a blue link to all of the object's attributes and data, type-specific information (here, an agent term name or NCI Thesaurus concept code from Agent type objects and a snippet of a sentence from an Evidence type object) in black text, and the object's type in green text. You do not have to first search the NCI Thesaurus to find an appropriate search term or code. Occasionally, the type-specific information will not be shown.

Review the list of retrieved objects, clicking through to subsequent results pages, until you find an Evidence type object (green box).

| CaGrid Portal                                                                                                    |  |  |  |  |
|----------------------------------------------------------------------------------------------------|--|--|--|--|
| HOME SERVICES TOOLS COMMUNITY NEWS REGISTER                                                                                                    |  |  |  |  |
| caBIO Portlet                                                                                                    |  |  |  |  |
| The <u>caBIO portlet</u> [2] is a portal user interface built on top of the caBIO APIs.<br><u>caBIO</u> [2] is a repository of data useful in biomedical research, compiled from<br>multiple primary sources. |  |  |  |  |
| Simple Search Templated Searches About                                                                                                    |  |  |  |  |
| etoposide  1  Search  2    Advanced Options    Match Terms: ③ any ○ all    Exclude:    Yiew: ③ simple ○ objects    Results per page:    5                                                                     |  |  |  |  |
| Results 1 - 5 of 1290 for etoposide                                                                                                    |  |  |  |  |
| etoposide<br>Agent                                                                                                    |  |  |  |  |
| We have previously shown that the cells become resistant to topois<br>(VP-16)- etoposide<br>Evidence                                                                                                    |  |  |  |  |
| Etoposide (VP-16)<br>Agent                                                                                                    |  |  |  |  |
| <u>etoposide phosphate</u><br>C1093<br>Agent                                                                                                    |  |  |  |  |
| <u>Neuroblastoma directed therapy by a rational prodrug design of eto</u><br>compound=prodrug of <b>etoposide</b><br>Evidence                                                                                 |  |  |  |  |
| 1 <u>2345678258 Next</u> <b>4</b>                                                                                                    |  |  |  |  |

Once you click on the object's name, you may review the sentence, sentence status flag, cell line indicator, and negation indicator data for the object (1). In order to view the gene associated with this piece of evidence, you must use the caBIO Object Graph Browser.

## () Warning!

If you do not want to spend time navigating through the caBIO object model for candidate gene-compound/agent associations that were found to be false positives, unclear, or redundant to other data, you should first view the check that the <u>sentenceStatus</u> attribute is set to finished and the <u>negationIndicator</u> to no (1) before opening the caBIO Viewer (2).

To open the browser, click the Open this record in the caBIO Object Graph Browser link at the bottom of the page (2). A new window or tab in your web browser should open and display the Evidence type object. To return to the list of retrieved results, you may return to the Simple Search window or tab in your web browser and click the "Return to results" link (3).

| caBIO                                                                                                    | O portlet E <sup>7</sup> is a portal user interface built on top of the caBIO APIs.<br>I is a repository of data useful in biomedical research, compiled from<br>primary sources. |
|----------------------------------------------------------------------------------------------------|----------------------------------------------------------------------------------------------------|
| Simple Search                                                                                                    | Templated Searches About                                                                                                    |
| etoposide<br>Advanced Optior<br>Match Terms: ③ a<br>Exclude:<br>View: ③ simple ④                                                           | search<br>any O all<br>O objects                                                                                                    |
| Results per page:<br>« Return to results<br>Evidence                                                                                       | 5 💌                                                                                                    |
| Results per page:<br>« Return to results<br>Evidence<br>negationStatus                                                                     | 5 V<br>no                                                                                                    |
| Results per page:<br>« Return to results<br>Evidence<br>negationStatus<br>comments                                                         | 5 V<br>no<br>(VP-16)- etoposide                                                                                                    |
| Results per page:<br>« Return to results<br>Evidence<br>negationStatus<br>comments<br>cellineStatus                                        | 5 ▼<br>no<br>(VP-16)- etoposide<br>no                                                                                                    |
| Results per page:<br>« Return to results<br>Evidence<br>negationStatus<br>comments<br>cellineStatus<br>sentenceStatus                      | 5 ▼<br>no<br>(VP-16)- etoposide<br>no<br>unclear                                                                                                    |
| Results per page:<br>« Return to results<br>Evidence<br>negationStatus<br>comments<br>celllineStatus<br>sentenceStatus<br>pubmedld         | 5 ▼<br>no<br>(VP-16)- etoposide<br>no<br>unclear<br>12504087                                                                                                    |
| Results per page:<br>« Return to results<br>Evidence<br>negationStatus<br>comments<br>cellineStatus<br>sentenceStatus<br>pubmedId<br>bigid | 5 ▼<br>no<br>(VP-16)- etoposide<br>no<br>unclear<br>12504087                                                                                                    |

You must scroll to the right, represented as the black double line breaks in the Browser record, and click the getGeneFunctionAssocationCollection method link (1, blue box). Next, click the getGene method link in the GeneAgentAssociation type object (2, blue box) to view the associated gene's full name and HUGO Gene Symbol in the fullName and hugoSymbol columns of the Gene type object (3, blue box).

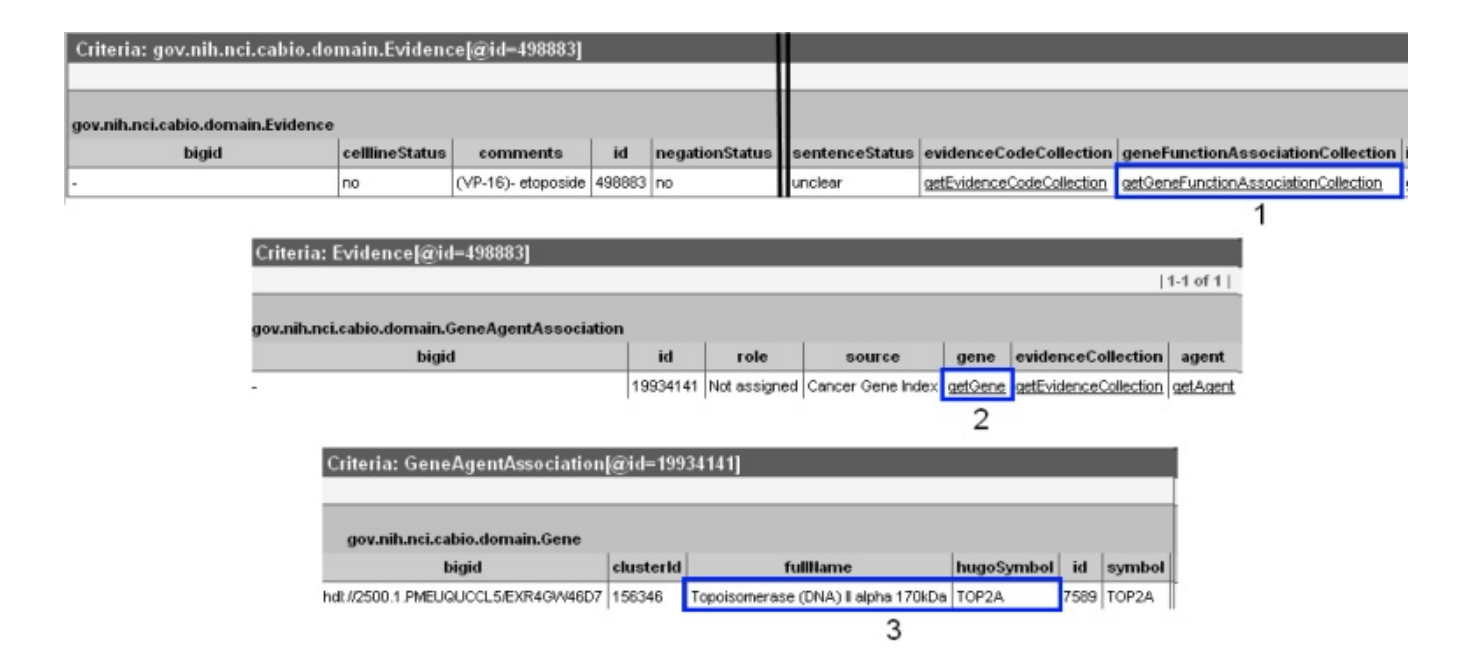

# Agent Ontologies

Should you wish to find parent and child concepts for your compound search term in order to perform additional searches using these disease terms, you must utilize the NCI Thesaurus. To find [parent and child compound/agent concepts via the NCI Thesaurus, enter your compound/agent search term or concept code that you used for caBIO (1) and click the Search button (3).

| NCIthesaurus | etoposide  2  Search    1  O Exact Match  O Begins With  O Contains    3  Home   View Hierarchy   Subsets   Help  Term Suggestion |
|--------------|----------------------------------------------------------------------------------------------------|
|              | Quick Links 🔽                                                                                                    |

From the compound/agent concept's NCI Thesaurus page, click on the Relationships tab (blue box) to view direct parent and child concepts or click the red View in Hierarchy button to find where the concept is located in the agent hierarchy (green box).

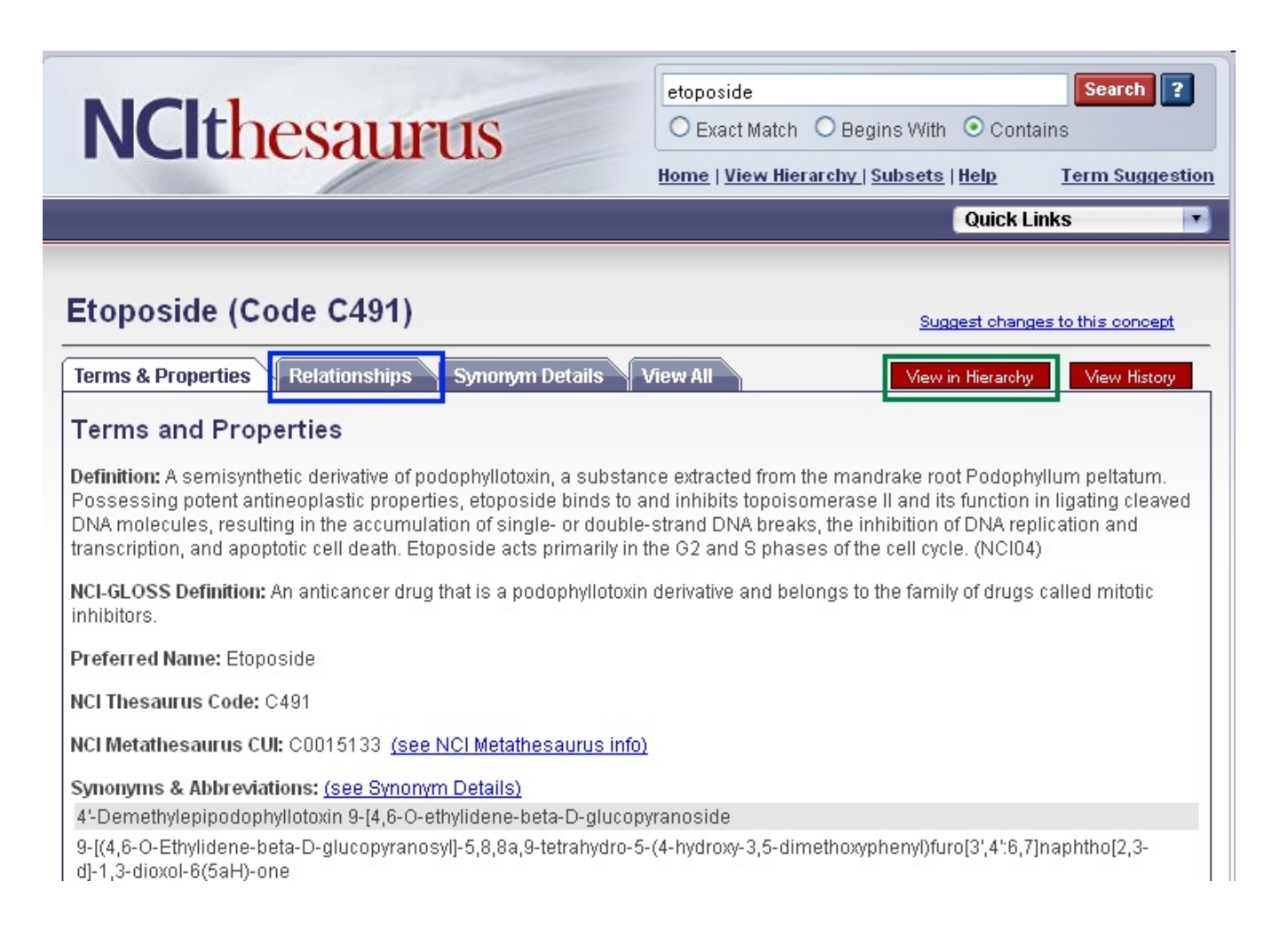